## How To Add Multiple Accounts in the myDWA Customer Portal

1. If you haven't added an account already, please add an account using the steps below. Otherwise, please skip down to step 3.

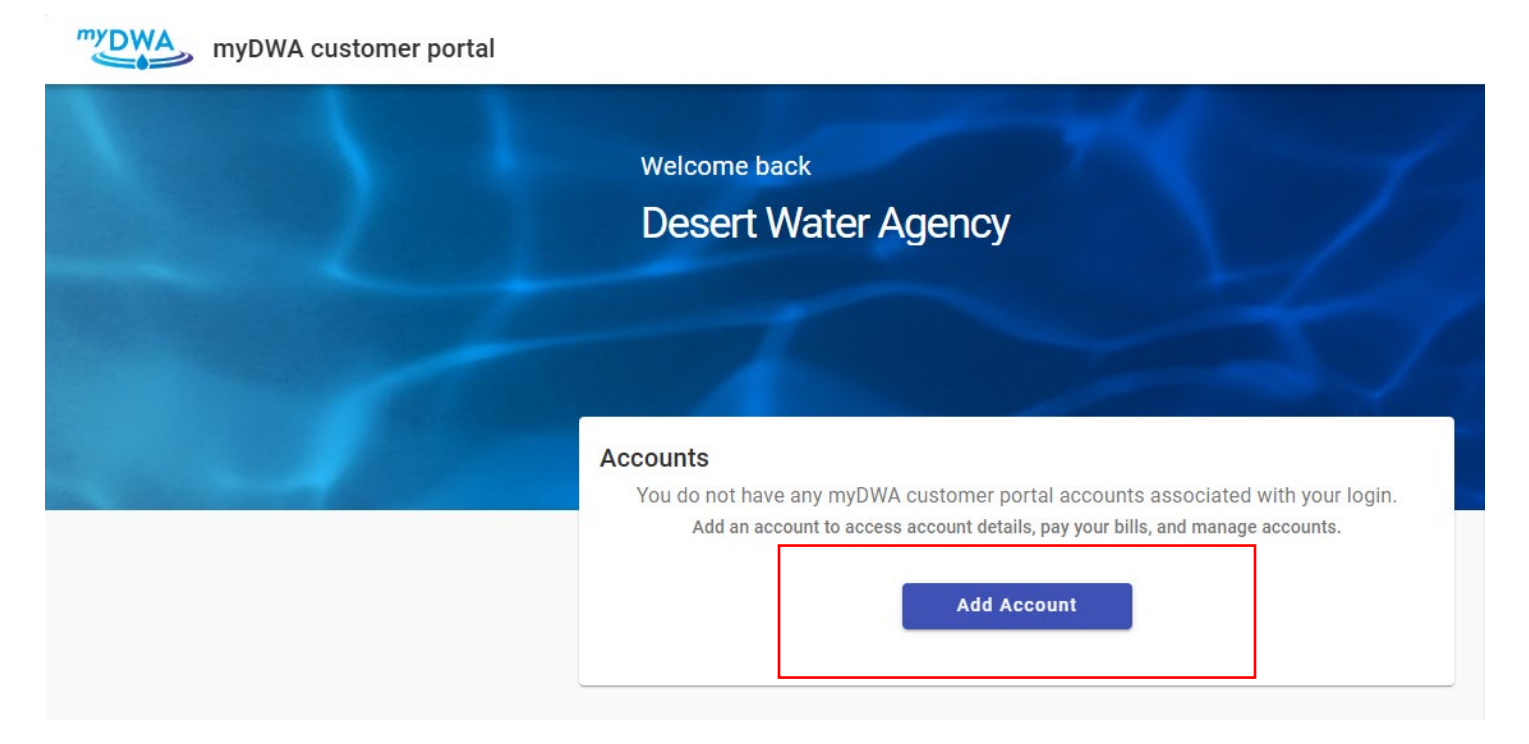

2. Enter your account number and customer number found on your bill.

| Let's find your account                       |                                                             |
|-----------------------------------------------|-------------------------------------------------------------|
|                                               | * Account Number                                            |
| l                                             | Your account number can be found on your billing statement. |
|                                               | * Customer Number                                           |
| Your customer number is located on your bill. |                                                             |
|                                               | Cancel Add account                                          |

| Let's find y                    | our account                   |
|---------------------------------|-------------------------------|
| * Account Number<br>12345678    |                               |
| Your account number can be foun | nd on your billing statement. |
|                                 |                               |
| * Customer Number<br>102269     |                               |

## 3. While in the Manage accounts tab, select Add Account above your account(s).

| <b>f</b>  | Home                | Manage accounts                                      |               |  |
|-----------|---------------------|------------------------------------------------------|---------------|--|
| 5         | Manage accounts     | Accounts                                             |               |  |
| F         | Account detail      | ACCOUNTS                                             | + Add Account |  |
| \$        | Transactions        | 12345678 Last Payment   1200 S GENE AUTRY TRL \$0.00 | \$0.00        |  |
| Ż         | Service requests    |                                                      |               |  |
| $\square$ | Contact preferences |                                                      |               |  |
| $\oslash$ | Disconnect service  |                                                      |               |  |
|           |                     |                                                      |               |  |

| <b>f</b>  | Home                | ← Add account                                               |
|-----------|---------------------|-------------------------------------------------------------|
| \$        | Manage accounts     |                                                             |
| ₽         | Account detail      |                                                             |
| \$        | Transactions        |                                                             |
| 2         | Service requests    |                                                             |
|           | Contact preferences | Let's find your account                                     |
| $\oslash$ | Disconnect service  | * Account Number                                            |
|           |                     | Your account number can be found on your billing statement. |
|           |                     | * Customer Number                                           |
|           |                     | Your customer number is located on your bill.               |
|           |                     | Cancel Add account                                          |
|           |                     |                                                             |

| <b>f</b>  | Home                | ← Add account                                               |
|-----------|---------------------|-------------------------------------------------------------|
| ¢         | Manage accounts     |                                                             |
| Ð         | Account detail      |                                                             |
| \$        | Transactions        |                                                             |
| Ż         | Service requests    |                                                             |
| $\square$ | Contact preferences | Let's find your account                                     |
| $\oslash$ | Disconnect service  | * Account Number<br>12345679                                |
|           |                     | Your account number can be found on your billing statement. |
|           |                     | * Customer Number                                           |
|           |                     | Your customer number is located on your bill.               |
|           |                     | Cancel Add account                                          |
|           |                     |                                                             |

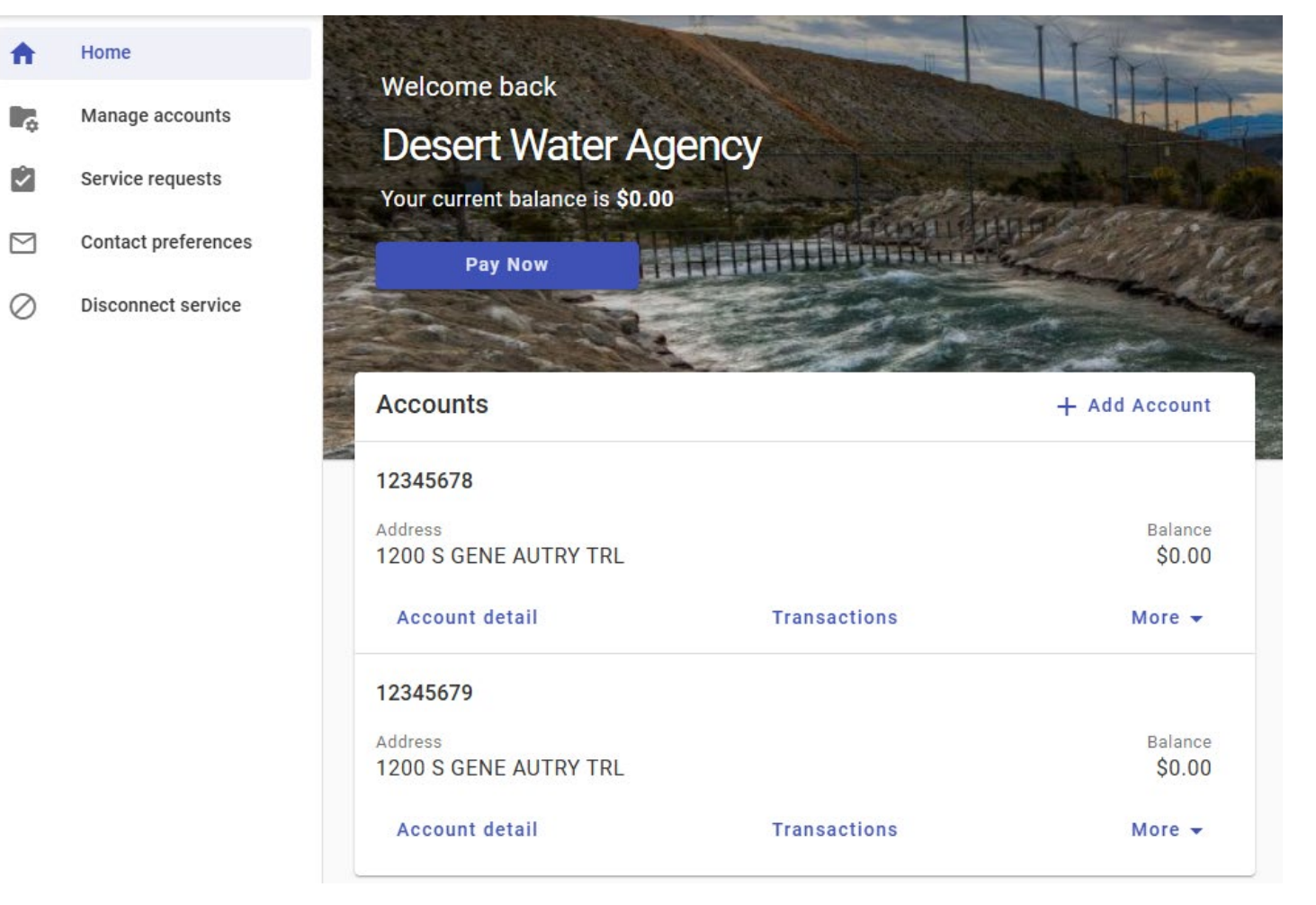

Now you will have access to manage another account in your customer portal. Continue with the selection **Add Account** until all your accounts are displayed.